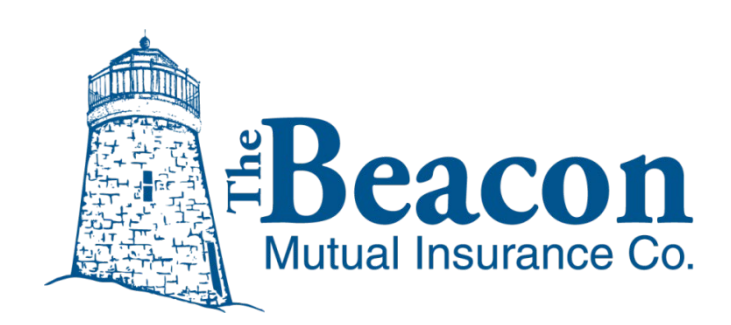

Pay as You Go User Guide

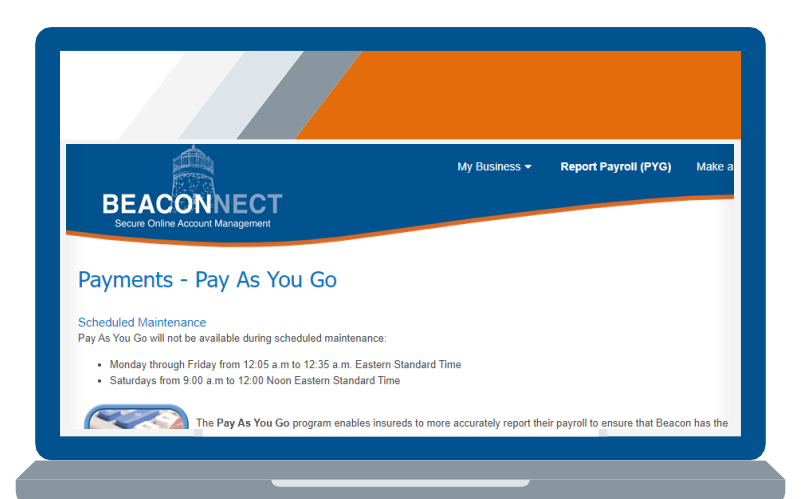

# **Your PYG Payment Plan**

## **Table of Contents**

This guide will help you set up your account and manage it on an ongoing basis.

| Overview                                      | 3  |
|-----------------------------------------------|----|
| First Steps                                   |    |
| Set Up BEACONNECT Account for Payroll Contact | 4  |
| Access InsurePay to Register for PYG          | 6  |
| Enter Banking Information                     |    |
| Set Up Your Employees in InsurePay            |    |
| Using a Payroll Company                       |    |
| Self Reporting                                |    |
| More Info About Employees                     |    |
| If you Do Not Run Payroll                     |    |
| Policy Information                            | 20 |
| Policy Rates                                  |    |
| Premium Payments and Payroll File History     |    |
| Pay As You Go Admin Contact Information       | 21 |

#### Pay As You Go Admin Contact Information:

Phone: 866-353-0725

Email: beaconpayasyougo@splitlimit.com

# **Overview**

**Pay As You Go (PYG) enables you to pay workers' compensation premiums based on real-time payroll data as you process your payroll each cycle.** Whether you enter payroll data manually, use a payroll service provider, or manage your own accounting software, Beacon PYG enables you to upload your data instantly. Once it is submitted, your premium for each applicable period is calculated and automatically withdrawn from your bank account.

Beacon Mutual has partnered with **InsurePay** to process PYG payments in a secure online portal, which is accessed only through your BEACONNECT account.

**Who is Eligible for Pay As You Go?** New Beacon policyholders, and Beacon policyholders in good financial standing, are eligible for the program at the time of policy is bound or renewed. Certain restrictions apply. These include, but are not limited to, temporary employment agencies, employee leasing firms, professional employment organizations, and domestic service contractors.

# This document provides step by step to registering for PYG using Beacon Mutual's BEACONNECT secure online portal:

- 1. Contact your agent to see if you qualify for PYG. If you do, designate a payroll associate at your business and provide your insurance agent with the contact name, telephone number, and email address. Beacon Mutual will contact the designated individual to begin the enrollment process.
- 2. You must have a BEACONNECT account to access the PYG system. If you do not have an account, register at: <u>https://beaconnect.beaconmutual.com</u>
- 3. For each pay cycle at your company, log into BEACONNECT and report your payroll.
- 4. PYG will deduct the accurate payment amount from your bank account.

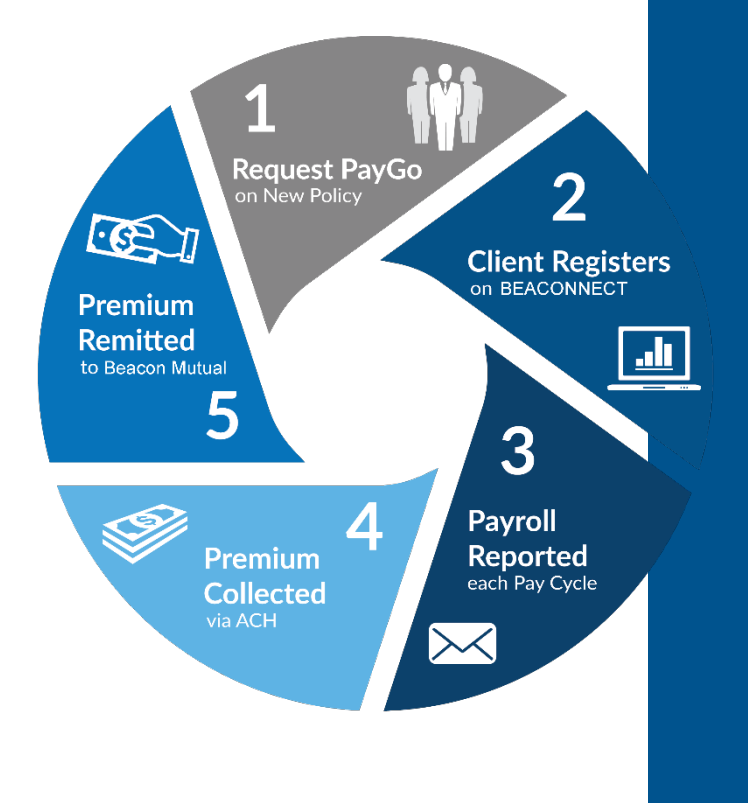

5. PYG transfers your policy payment from your bank account to Beacon Mutual.

Continue to the next section: <u>First Steps</u>

# **First Steps**

## Set Up BEACONNECT Account for Payroll Contact

Policies are eligible for PYG when the policy is bound or when a policy is renewed. A policy payment program cannot change to PYG mid-term.

The Pay As You Go (PYG) payments are made through your BEACONNECT account and can be made by the BEACONNECT user with the Payroll Contact role.

When a policy is created with PYG, Beacon Mutual's team will create a BEACONNECT user with the Payroll Contact role.

• **If a new policyholder**, a new BEACONNECT user account will be created with the Payroll Contact role.

The user will receive an email to reset their temporary password. The user will also get a second email to start the PYG set-up process in BEACONNECT.

| Beacon<br>Mutual Insurance Co.                                                                                                    | beaconmutual.com                                                                           |
|----------------------------------------------------------------------------------------------------|--------------------------------------------------------------------------------------------|
|                                                                                                    | BEACONNECT REGISTRATION                                                                    |
| BEACONNECT New User – Pay As You Go                                                                                                    |                                                                                            |
| You have been added as a BEACONNECT user with the Pa<br>access to Pay As You Go.                                                        | yroll Contact role, which will provide you                                                 |
| Your username is: Your temporary password is: <b>!%aesJzj</b>                                                                           |                                                                                            |
| Visit BEACONNECT to create a new password, and log into                                                                                 | your account.                                                                              |
| Begin the Beacon Pay As You Go self-registration process b                                                                              | by clicking the Report Payroll menu option.                                                |
| Please have the following information ready before you                                                                                  | start the self-registration process:                                                       |
| <ul> <li>Your bank account and routing number to provide au</li> </ul>                                                                  | thorization of electronic payment                                                          |
| A list of officers associated with your business                                                                                        |                                                                                            |
| Contact information for whomever processes your pa                                                                                      | yroll                                                                                      |
| <ul> <li>If you are planning to submit your own payroll information before you start the registration process is helpful. If</li> </ul> | ation, having a sample payroll report ready<br>you don't have a sample payroll report, the |

**If an existing policyholder** already has a BEACONNECT user account, the Payroll Contact role will be applied. The existing user will receive an email to log into BEACONNECT to start the PYG set-up process:

| Beacon<br>Mutual Insurance Co.                                                                                                    | onmutual.com                            |
|----------------------------------------------------------------------------------------------------|-----------------------------------------|
| BEACONNECT REG                                                                                                    | STRATION                                |
| BEACONNECT New User – Pay As You Go                                                                                                    |                                         |
| You have been added as a BEACONNECT user with the Payroll Contact role, which waccess to Pay As You Go.                                                                                                    | ill provide you                         |
| Your username is:                                                                                                    |                                         |
| Visit BEACONNECT to create a new password, and log into your account.                                                                                                    |                                         |
| Begin the Beacon Pay As You Go self-registration process by clicking the <b>Report Payr</b>                                                                                                    | oll menu option.                        |
| Please have the following information ready before you start the self-registration                                                                                                    | process:                                |
| Your bank account and routing number to provide authorization of electronic pay                                                                                                    | /ment                                   |
| A list of officers associated with your business                                                                                                    |                                         |
| Contact information for whomever processes your payroll                                                                                                    |                                         |
| <ul> <li>If you are planning to submit your own payroll information, having a sample payr<br/>before you start the registration process is helpful. If you don't have a sample payr<br/>process will guide you to other submission</li> </ul> | roll report ready<br>ayroll report, the |

**Note:** If the policyholder is renewing a policy and already has a Key Contact in BEACONNECT, the key contact can manage users and change the Payroll Contact in the future.

#### **The Set-Up Process**

Beacon Mutual has partnered with InsurePay to process PYG payments in a secure online portal.

The set-up process includes successfully logging into BEACONNECT to register for the PYG program, and then accessing the InsurePay application from the BEACONNECT Pay As You Go (PYG) page.

You will be requested to enter banking information in the secure portal. This step ensures that you can make a direct PYG payment when you begin the Payroll Upload process.

## Access InsurePay to Register for PYG

Open BEACONNECT to seamlessly access InsurePay, your secure online portal.

- 1. Your Beacon Mutual email provides the link to BEACONNECT: https://beaconnect.beaconmutual.com/
- 2. Log into BEACONNECT with your username and password, then click the **Report Payroll (PYG)** menu option the top menu.

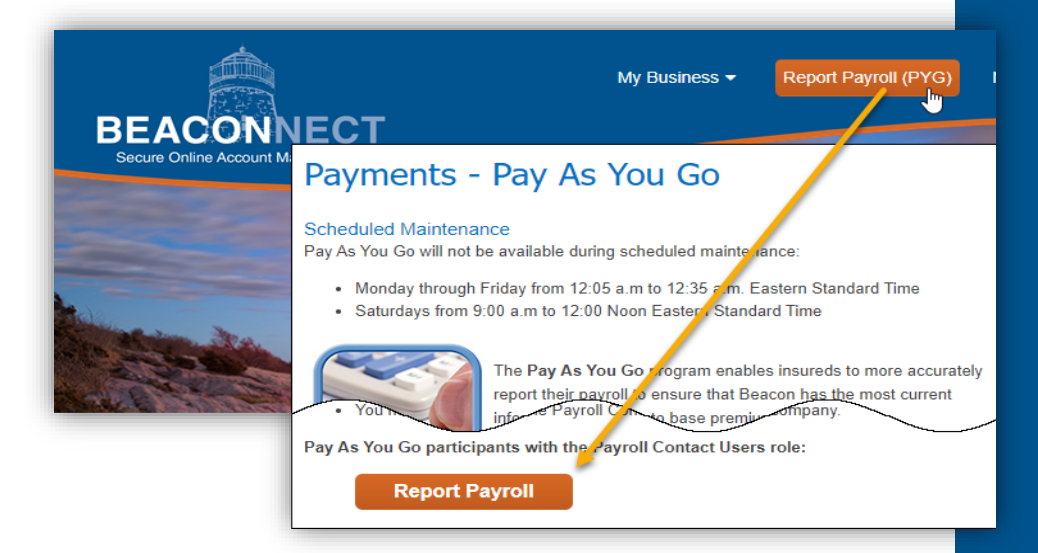

- 6. Payments Pay As You Go page: Scroll down the page and select the **Report Payroll** button. The Pay As You Go page will open.
- 3. In the Pay As You Go page, review the policy information, select **Continue**.

| on Pay As You Go :                               |                                      |            |
|--------------------------------------------------|--------------------------------------|------------|
| Please select policy number (if not already high | ghlighted in yellow) and press Conti | nue:       |
| Policy Number                                    | Effective Date                       | End Date   |
| Select 0000061758                                | 10/01/2012                           | 10/01/2013 |
|                                                  | y popup blockers before clicking     | Continuo   |

- $\Rightarrow$  If the InsurePay window does not launch, notice the BEACONNECT window and the information about <u>Pop Up Blockers</u>.
- $\Rightarrow$  If you have a Pop-Up Blocker in your browser, access your browser settings and enable pop-up windows.
- $\Rightarrow$  Once Pop Ups are enabled click the **Continue** button to launch the InsurePay window
- 4. After clicking the **Continue** icon, read the policyholder message that lets you know that you will be starting the registration process for Pay As You Go.

| Mutual Insurance Co.                 |                                                                                                    |
|--------------------------------------|----------------------------------------------------------------------------------------------------|
| Welcome to Beacon Pay As You G       | Account Registration! You have selected the Beacon Pay As You Go Billing plan with Beacon Mutual     |
| Insurance Company. Beacon Pay A      | s You Go will calculate your workers compensation premium based on the actual payroll paid to your   |
| employees. Beacon Pay As You Go      | has a number of different options available to you for submitting your payroll information. This     |
| registration process will assist you | in selecting the best way for you to submit this information.                                        |
| Registration should take o           | nly a few minutes. Please be prepared to complete the following during registration:                 |
| ✓ Authorize electronic payment       | t from your bank account (ACH Authorization)                                                         |
| Verify a list of officers associ     | ted with your business                                                                               |
| ✓ Provide contact information        | or whomever processes payroll                                                                        |
| Select a payroll submission m        | ethod best suited for your business                                                                  |
|                                      |                                                                                                    |
| Please                               | Click Here to get started with your Beacon Pay As You Go registration!                               |
| Questions? Please                    | contact your administrator at (866) 353-0725 or by email at BeaconPayesYouGo@prestivickservices.com. |
|                                      | Beacon Pay As You Go version 6.5.1                                                                   |

5. The Self Registration window contains four tabs. Review the Contact Information tab, enter the required information, and then click **Continue** to advance to the next tab.

| Contact information     |                                  |             |  |
|-------------------------|----------------------------------|-------------|--|
| * First Name            |                                  | * Last Name |  |
| * Phone                 |                                  | * Email     |  |
| * Is this the person to | o provide payment authorization? |             |  |
| TES                     |                                  |             |  |

The Beacon Mutual Insurance Company One Beacon Centre, Warwick, RI 02886-1378 | beaconmutual.com Main Office: 401.825.2667 | Toll Free: 1.888.886.4450 If you are unable to complete the Self Registration all at once, on any tab, you can select **Save and Exit**.

- ⇒ At a later time, return and log into BEACONNECT, click the Report Payroll (PYG) menu option to open the Pay As You Go window. Scroll down and click the Report Payroll button. Click Continue to launch the InsurePay window.
- $\Rightarrow$  All completed tabs will be highlighted in dark grey, click **Continue** to get to the tab that is not highlighted where you need to enter and review the required information.
- 6. Validate the list of **key individuals** named on your workers' compensation policy. Click **Continue**.

| Inclusions/Exclusions             | cers are currently listed on your policy. | . By checking the box below, | please confirm whether any of the below liste |
|-----------------------------------|-------------------------------------------|------------------------------|-----------------------------------------------|
| Name                              | Inc/Exc                                   | Туре                         | Never on Payroll                              |
| Timmy OBrien                      | Exc                                       | Officer                      |                                               |
| Darla Smith                       | Inc                                       | Officer                      |                                               |
| Please check this box if you have | re included or excluded officers that ar  | re not listed here.          |                                               |

## Key Individuals

When you purchased your workers' compensation policy, you determined the key individuals for your business and named those people on your policy. If you are a sole proprietor, you may be the only person named.

In some organizations, key individuals may include business partners and corporate officers. Sometimes, key individuals are people who have a particular job.

# 7. **Payroll Information tab**: Select your payroll frequency. First check date in the policy and how you will submit your payroll information:

|                           | Contact Information                                                                                               | Inclusions/Exclusions                                                                          | Payroll Information                                                                                                    | Summory                  |
|---------------------------|----------------------------------------------------------------------------------------------------|------------------------------------------------------------------------------------------------|----------------------------------------------------------------------------------------------------|--------------------------|
| ayroll Frequency          | Payroll Information                                                                                               |                                                                                                |                                                                                                    |                          |
| Select One 🗸              | * Poyroll Frequency<br>Select One                                                                                 |                                                                                                |                                                                                                    |                          |
| Select One                | * Erst Check Date in F                                                                                            | Inlicu Term                                                                                    | Policy Term                                                                                                    |                          |
| Bi-Weekly<br>Semi-Monthly | F MM/DD/YYYY                                                                                                    | =                                                                                              | 08/29/2022 - 08/29/2023                                                                                                 |                          |
| Monthly                   | * How will you submit                                                                                             | your payroll data?                                                                             |                                                                                                    |                          |
| Weekly                    | ⊙ I will submit my                                                                                                | payroll data                                                                                   |                                                                                                    |                          |
|                           | O My payroll com                                                                                                  | pony will submit my payroll data                                                               |                                                                                                    |                          |
|                           | <ul> <li>I would like to d</li> </ul>                                                                             | fiscuss my payroll data submission wit                                                         | h a Beacon Pay As You Go Administrator                                                                                  |                          |
|                           |                                                                                                    |                                                                                                |                                                                                                    |                          |
|                           | I Will Submit My Payr                                                                                             | oll Data                                                                                       |                                                                                                    |                          |
|                           | Every pay period, you will sign in to you                                                                         | ir account to submit payroll data.                                                             |                                                                                                    |                          |
|                           | You may already have a payral report<br>• Microsoft Excel (Jata or Jata)<br>• A text file (3d) that can be edited | you can use. Many poyroll apps produce repo<br>I with a notepad-style text file editor such as | rts much like this <b>Basic Payroll Report</b> . The file type or<br>Windows Notepad. Use a tab or a commo ( cav) to se | n be<br>parate values.   |
|                           | If you want to use a report from your p<br>if we have questions.                                                  | ayroll opp. please attach a sample file. When                                                  | you complete the registration process, we will review                                                                   | the file and contact you |
|                           | You may prefer to submit your payroll o                                                                           | lata using our Express Excel Template. You di                                                  | not need to ottach a sample file.                                                                                       |                          |
|                           | If you do not want to upload a file, cho<br>account.                                                              | cose the Online Poyroll Entry option. Every p                                                  | ay period, you will enter poyroll data directly into you                                                                | r Beacan Pay As You Ga   |
|                           | * How would you like                                                                                              | e to upload your payroll?                                                                      |                                                                                                    |                          |
|                           | O 1 will upload a                                                                                                 | payrol report that I have available                                                            |                                                                                                    |                          |
|                           | O I will use the B                                                                                                | Reacon Pay As You Go Express Template                                                          |                                                                                                    |                          |
|                           | I will use the 0                                                                                                  | Insine Paynali Entry utility to manually key in p                                              | ioyroll info                                                                                                    |                          |
|                           |                                                                                                    |                                                                                                |                                                                                                    |                          |
|                           |                                                                                                    |                                                                                                |                                                                                                    |                          |
|                           |                                                                                                    |                                                                                                | Contin                                                                                                    | we Save and Exit         |

8. On the Summary tab, review the information for accuracy, and then click **Register**.

## **Enter Banking Information**

Your PYG account has been registered – The next step is to connect your PYG account to your bank for direct payments.

InsurePay will send you two emails: the first email contains the link to the BEACONNECT website, and the second email contains the ACH PIN for your PYG account. This will enable you to access your account to authorize InsurePay to debit your bank account after you upload payroll information.

| Link to update authorizat<br>Beacon Pay As You Go to                                                                       | ion form with Beacon Pay As You Go<br>Agency_Ouoting@beaconmutual.com                                                                                            |
|----------------------------------------------------------------------------------------------------|----------------------------------------------------------------------------------------------------|
| ****THIS EMAIL IS GENERATED FROM                                                                                           | THE UAT ENVIRONMENT ****                                                                                                    |
| Greetings from Beacon Pay As You Go!                                                                                       |                                                                                                    |
| This email contains important information regard                                                                           | ting your account with Beacon Pay As You Go: the web portal of your workers' compensation insurance carrier.                                                     |
| In order for your workers' compensation policy                                                                             | to take effect, please fill out the automated debit authorization form to allow for automatic premium collection.                                                |
| To fill out the form <u>click this link</u>                                                                                |                                                                                                    |
| If you are having trouble with the link, cut and p<br>2BQ23FgpPCa2cUhLDvnw7c6IQPWwoNff                                     | aste the following into a browser: <u>https://beaconnutualuat.pavrolipl.us.beaconnutualProcessACHAuthorizationLogonSSO?toke</u><br><u>2BoaswOnJwEfkw%s3D%s3D</u> |
| You will receive (or have already received) an<br>Thank you for your business.<br>Beacon Pay & S You Go Service Department | ACH PIN for Authorization<br>Beacon Pay As You Go to: Agency_Ouoting@beaconmutual.com                                                                            |
| (866) 353-0725<br>BeaconPayas YouGo@prestwickservices.com                                                                  | ****THIS EMAIL IS GENERATED FROM THE UAT ENVIRONMENT****                                                                                                    |
| beaten ajus reace gyres maser mestern                                                                                      | Greetings from Beacon Pay As You Go!                                                                                                    |
|                                                                                                    | This email contains important information regarding your account with Beacon Pay As You Go: the web portal of your workers' compensation insurance carrier.      |
|                                                                                                    | When filling out the automated debit authorization form, please use 6DY14YLA for your PIN.                                                                       |
|                                                                                                    | If you have not already received the email with the information on how to find the banking information screen, you will be receiving it shortly.                 |
|                                                                                                    | Thank you for your business.                                                                                                    |

1. **Log into BEACONNECT,** click the **Report Payroll (PYG)** menu option to open the Pay As You Go window. Scroll down and click the **Report Payroll** button. Click **Continue** to launch the InsurePay window. A message will display that states that there are registration tasks that are required, click **Continue**:

| 3 Information                                                |                                                                       |
|--------------------------------------------------------------|-----------------------------------------------------------------------|
| There are registration tasks that require attention before b | illing can begin.                                                     |
| Authorization and valid bank routing and account             | numbers must be supplied before payroll data uploads can be accepted. |
| The following business entities are missing value            | 1 bank routing/account numbers:                                       |
|                                                              | Pawtucket, RI 02860 (Primary Insured)                                 |
| - Business Entity I                                          |                                                                       |

#### 2. The ACH Authorization Agreement will display. Read the agreement:

| I hereby authorize Beacon Mutual Insurance Company to initiate automatic debits to my account at the financial institution named below. I also authorize Beacon Mutual<br>Insurance Company to make deposits to this account in the event that a debit entry is made in error or a credit entry is due. |
|----------------------------------------------------------------------------------------------------|
| Further, if I do not have enough money to cover the transfer or if my financial institution for any other reason refuses to honor a transfer I will be electronically debited an additional fee of \$25.00 as a returned item fee each time in accordance with the terms of my agreement.               |
| This agreement will remain in effect until Beacon Mutual Insurance Company receives a written notice of cancellation from me allowing 3 days to process my request, or until I have no further obligations to Beacon Mutual Insurance Company.                                                          |
| Insured Name: Timmys Over the Edge Professional Painting LLC                                                                                                    |
| FEIN:                                                                                                    |
| Payroll Contact Person: Darla Frances                                                                                                    |
| Payroll Contact Phone Number:                                                                                                    |
| Payroll Contact Email:                                                                                                    |
| Payroll Provider (if applicable):                                                                                                    |
| Pay Cycle: Weekly                                                                                                    |
| Payment Information                                                                                                    |
| <ul> <li>Beacon Mutual Insurance Company will debit my account for the amount of premium generated from aggregate client payroll and policy fees.</li> <li>All debits will be made within 7 business days of uploading a given payroll file into Beacon Pay As You Go.</li> </ul>                       |
|                                                                                                    |

- 2. In the Bank Account Information pop-up, enter the required banking information:
  - $\Rightarrow$  Name on the bank account
  - $\Rightarrow$  State
  - $\Rightarrow$  Bank routing number
  - $\Rightarrow$  Bank account number
  - $\Rightarrow$  Account Type

In the Signature section, enter:

- $\Rightarrow$  First Name (Name of ACH Authorized User)
- $\Rightarrow$  Last Name
- $\Rightarrow$  ACH PIN (Copy and paste the PIN from the email)
- 3. After entering the required banking information, click **SAVE**:

|                  |              | - |
|------------------|--------------|---|
| * State          | Select One   | - |
| * Routing Number |              | • |
| * Account Number |              | 0 |
| * Account Type   | Select One v |   |
| Signature        |              |   |
| * First Name     |              |   |
| * Lost Nome      |              |   |
| * Enter the PIN  |              |   |
|                  |              |   |

- $\Rightarrow$  **Cancel** will remove the information that you just entered and bring you back to the ACH Authorization Screen
- ⇒ **Send New PIN** will invalidate the ACH PIN that is in the email that was originally sent out, and the system will generate a new ACH PIN email.

- ⇒ The ACH PINs and LINKs have time limitations, if they have expired and you are not sure how to access the ACH Authorization window, please contact the Pay As You Go Admin at 866-353-0725.
- $\Rightarrow$  A confirmation email is sent to the Payroll Contact.
- ⇒ The InsurePay account is ready to receive Payroll Information and ACH Payments, rejections, cancellations.

## Set Up Your Employees in InsurePay

#### **Using a Payroll Company**

When you work with a payroll company, the payroll company sends your payroll data to us every time you run payroll. The first time your payroll company submits your payroll data, we update your account with the employee-level data.

If your payroll company does not include class codes and your policy covers one or more class code in a state, you will receive an email asking you to do the following:

- 1. Log into BEACONNECT, click the Report Payroll (PYG) menu option to open the Pay As You Go window. Scroll down and click the Report Payroll button. Click Continue to launch the InsurePay window.
- In the InsurePay window, click Continue.
   You will be asked to assign the Key Individuals listed in your policy.
- 3. Classify each employee.

#### How to assign your Key Individuals:

- 4. In the InsurePay window, click **Continue** to view the list of all the key individuals named on your policy. The Status is automatically set to **Unassigned**.
- 5. Look for each individual's name in the list of all the employees included on this payroll file. If their name is on the list, select it, and the individual's status will change to **Assigned**:

| Individual        | Inc/Exc | Stote | Employee From Payroll                                     | Status       |
|-------------------|---------|-------|-----------------------------------------------------------|--------------|
| Elizabeth Bennet  | Inc     | CA    | Elizabeth Bennet #21625994 \$                             | Assigned     |
| Fitzwilliam Darcy | Inc     | CA    | Elizabeth Bennet #21625994<br>Fitzwilliam Darcy #31453083 | Unassigned   |
| Jane Bennet       | Excl    | CA    | Catherine De Bourgh #42985574<br>Jane Bennet #51728726    | Unassigned ( |

There may be some key individuals who are not on the payroll file:

- ⇒ If employees will be on a payroll file sometime in the future, such as when they are paid a bonus at the end of the year, update their status to **Not on this payroll**.
- $\Rightarrow$  If employees will never be on a payroll file, update their status to **Never** on payroll.
- 4. Click the **Save** button.
- 5. You will now have the list of all your employees to assign the proper class code.

|            |                 |       | 8742 - Salespersons Or Collectors-Outside |
|------------|-----------------|-------|-------------------------------------------|
| Employee # | Name            | State | 8810 - Clerical Office Employees Other    |
| 22010505   | 6               | ~     | 5183 - Plumbing Other & Drivers           |
| 23013003   | George wicknom  | CA .  | V 6550 - Gasoline Or On Dealer & Drivers  |
| 23819000   | Charles Binaley | CA    | 8742 - Salespersons Or Collectors-Outside |

6. Click the **Save** button.

#### Employees you have not yet classified

Employee class codes are an important part of calculating premium.

If you have not yet classified an employee in each pay period, InsurePay will use your policy's highest rated class code for the employee to calculate premium until you assign the correct class code to the employee.

## **New Employees**

The first time InsurePay sees new employees in your payroll data, each employee will be added to your account, and you will be sent an email letting you know that you can sign in and classify your new employees.

## **Self Reporting**

For every pay period, you need to sign into your account to upload a payroll file. Your file will include data such as employee number, class code, and wages— for each employee.

The first time you submit payroll data, you need to add your employees to your account. You also need to identify the key individuals on the payroll.

#### **OPTION 1 -- Manually Enter Payroll Data**

- 1. On the What would you like to do? Page that displays, select **Report Payroll**.
- 2. Click Submit Payroll Data.
- 3. Click **Manually Enter Payroll Data** and enter the data for each of your employees.
- 4. Click Submit.

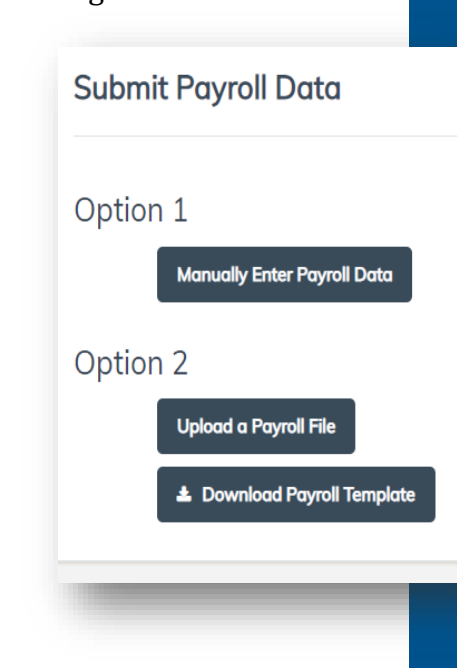

 $\Rightarrow$  You will see all of the Key Individuals listed in your policy:

| Employee Name * | Employee ID 👙 | Class Code      | Gross Wages 😧 | Overtime 🛛 | Tips 😡 |
|-----------------|---------------|-----------------|---------------|------------|--------|
| Thomas Jones    | ТЈ1           | RI - 5474 000 🗸 | 5500.00       | 500.00     | 0      |
| Darla Smith     | DS2           | RI - 5474 000 🗸 | 751.56        | 0          | 0      |
| Maggie May      | MM1           | RI - 5474 000 🗸 | 4589.55       | 1052.56    | ٥      |

7. For each key individual on the list, choose their name from the drop-down list of all the employees included on this payroll file, and update their status from **Unassigned** to **Assigned**.

There may be some key individuals who are listed and who are not on the payroll file.

- ⇒ If employees will be on a payroll file sometime in the future—such as when they are paid a bonus at the end of the year, update their status to **Not on this payroll**.
- ⇒ If employees will never be on a payroll file, update their status to Never on payroll.

|            | 100000          |       | 8742 - Salespersons Or Collectors-Outside |
|------------|-----------------|-------|-------------------------------------------|
| Employee # | Name            | State | 8810 - Clerical Office Employees Other    |
|            |                 |       | 5183 - Plumbing Other & Drivers           |
| 23819685   | George Wickham  | CA    | ✓ 8350 - Gasoline Or Oil Dealer & Drivers |
| 23819000   | Charles Binaley | CA    | 8742 - Salespersons Or Collectors-Outside |

#### **Option 2 – Upload a Payroll File (Template)**

You can use the standard InsurePay Payroll Template:

1. Click **Download Payroll Template** This allows the user to download an Excel version of our template.

Every pay period, you need to sign into your account to upload a payroll file. **Important:** Reformatting the template document is not allowed.

⇒ **Employee ID** is a required field. If you do not have an employee number, you can use 1,2,3,4, etc.

| Subm  | it Payroll Data             |  |
|-------|-----------------------------|--|
| Optio | n 1                         |  |
|       | Manually Enter Payroll Data |  |
| Optio | n 2                         |  |
|       | Upload a Payroll File       |  |
|       | 🛎 Download Payroll Template |  |

- 2. Once the template has been populated, save the file on your computer and then select **Upload a Payroll File**.
- 3. Enter the check date and then choose the file. When you open the spreadsheet, the listed employees will be saved in the portal for future uploads.
- 4. Click **Enable Editing** before entering any information:

| $\widehat{\mathbb{U}}$ | PROTECTED VIEW <u>Be careful—files from the Internet can contain viruses. Unless you need to edit, it's safer to stay in Protected View.</u> Enable Editing |             |                    |                                         |                                      |                                   |  |  |  |  |  |
|------------------------|----------------------------------------------------------------------------------------------------|-------------|--------------------|-----------------------------------------|--------------------------------------|-----------------------------------|--|--|--|--|--|
| A1                     | A1 🔻 : X 🗸 fx Employee Name                                                                                                    |             |                    |                                         |                                      |                                   |  |  |  |  |  |
|                        | А                                                                                                    | В           | С                  | D                                       | E                                    | F                                 |  |  |  |  |  |
| 1 E                    | mployee Name                                                                                                    | Employee ID | State - Class Code | Gross Wages - Including all OT and Tips | Overtime - Including Time and a Half | Tips - as included in Gross Wages |  |  |  |  |  |
| 2                      |                                                                                                    |             |                    |                                         |                                      |                                   |  |  |  |  |  |
| 3                      |                                                                                                    |             |                    |                                         |                                      |                                   |  |  |  |  |  |
| 4                      |                                                                                                    |             |                    |                                         |                                      |                                   |  |  |  |  |  |
| -                      |                                                                                                    |             |                    |                                         |                                      |                                   |  |  |  |  |  |

⇒ Select the state class code available from the drop-down menu in column C. If you have double time or Café 125 deductions included in your payroll, the template must be customized to include those columns.

**Please:** If those additional fields are required, email InsurePay at <u>beaconpayasyougo@splitlimit.com</u>, and the spreadsheet will be mapped before the first upload can be submitted. **See the next section.** 

#### Option 2 – Upload a Payroll File (Custom):

You can request that the InsurePay admin map a custom file that you have created. It must be in Excel or Text format.

Your file will include, for each employee, data such as Employee Name, Employee Number, State Code, Class Code, and Wages.

|   | Α             | В           | С     | D          | E           | F        | G    | Н           |
|---|---------------|-------------|-------|------------|-------------|----------|------|-------------|
| 1 | Employee Name | Employee ID | State | Class Code | Gross Wages | Overtime | Tips | Double Time |
| 2 |               |             |       |            |             |          |      |             |
| 3 |               |             |       |            |             |          |      |             |
| 4 |               |             |       |            |             |          |      |             |
| 5 |               |             |       |            |             |          |      |             |

When you upload the file, your account will be updated with the employee-level data.

- 1. Sign in to your account.
- 2. Click the **Submit Payroll Data** button.
- 3. Click the **Upload a Payroll File** button and upload the payroll file.

| Submit Payroll Data         |
|-----------------------------|
| Option 1                    |
| Manually Enter Payroll Data |
| Option 2                    |
| Upload a Payroll File       |
| 🛓 Download Payroll Template |
|                             |

## **More Info About Employees**

To inactive an employee covered in your policy when the person is no longer an employee, you can change their employee status to Inactive:

- 1. Log into BEACONNECT, click the Report Payroll (PYG) menu option to open the Pay As You Go window. Scroll down and click the Report Payroll button. Click Continue to launch the InsurePay window.
- 2. Navigate to the What do you want to do? window will display.
- 3. Click the View Billing and Policy Info button.
- 4. Select Employee Rates from the side menu.
- 5. Click the **Edit** button for the employee who is no longer active.
- 6. Change the employee's status to **Inactive**.

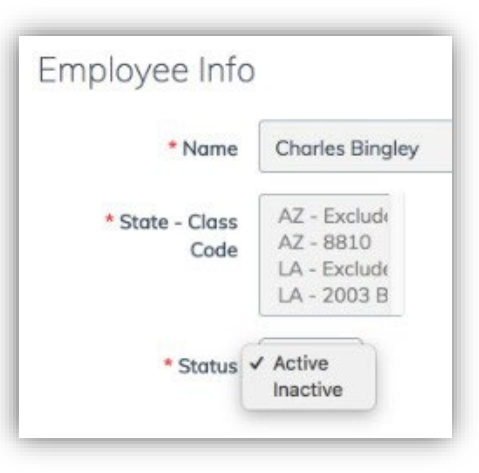

## **Employee Numbers**

Your employees are unique people, and InsurePay ensures their employee numbers are unique too!

The employee number is used to track each employee over time. Once a number has been used for an employee, that number belongs to them—and only them.

# If you Do Not Run Payroll

There may be times when you do not run payroll. This is often true for businesses that close for a week or two during certain times of the year. **However, you need to report this in your Payroll Upload to avoid your policy being cancelled.** 

If you do not run payroll for a particular payroll period, let InsurePay know by reporting zero payroll:

- 1. In the InsurePay window, click the **Report Zero Payroll** button.
- 2. Enter the check date for the period with no payroll and click **Submit**:

| Client Name   | Phenomenal Small         | Business |  |
|---------------|--------------------------|----------|--|
| Policy Number | 380099                   |          |  |
| Policy Term   | 05/05/2018 to 05/05/2019 |          |  |
| * Check Date  | MM/DD/YYYY               | <b>m</b> |  |

#### When you report zero payroll:

- $\Rightarrow$  InsurePay will know that your payroll is not missing.
- $\Rightarrow$  Your Pay-As-You-Go premium will stay on track especially when you have included key individuals in your coverage.
- $\Rightarrow$  Your Expense Constant (state-mandated fee) will also stay on track.

Please contact InsurePay if your business is seasonal with months of not running payroll.

The Pay As You Go Admin at InsurePay will explain how to put your payroll cycles on a "seasonal pause."

**Please Note:** Seasonal Business will submit zero payroll files during the months your business is closed. You will still be invoiced for the Expense Constant and any Included Key Individuals listed on your policy.

# **Policy Information**

## **Policy Rates**

Your account includes a list of all the rates for the class codes covered by your workers compensation policy.

To see the rates on your policy:

- 1. **Log into BEACONNECT,** click the **Report Payroll (PYG)** menu option to open the Pay As You Go window. Scroll down and click the **Report Payroll** button. Click **Continue** to launch the InsurePay window.
- 2. In the InsurePay window, click the **View Billing and Policy Info** button.
- 3. Choose **Policy Rates** from the side menu.

| olicy Rates                                                                                                    |              |                                     |                  |                   |            |  |  |  |  |  |
|----------------------------------------------------------------------------------------------------|--------------|-------------------------------------|------------------|-------------------|------------|--|--|--|--|--|
| 00000 12/10/2022 ~                                                                                                    |              |                                     |                  |                   |            |  |  |  |  |  |
| State 🔺                                                                                                    | Class Code 🔺 | Description \$                      | Effective Date 🔺 | Expiration Date 🔺 | Net Rate 🔺 |  |  |  |  |  |
| RI                                                                                                    | 0042 000     | LANDSCAPE GARDENING &<br>DRIVERS    | 12/10/2022       | 12/10/2023        | .070085    |  |  |  |  |  |
| RI                                                                                                    | 8810 000     | CLERICAL OFFICE EMPLOYEES<br>NOC    | 12/10/2022       | 12/10/2023        | .001528    |  |  |  |  |  |
| RI                                                                                                    | 9102 000     | PARK NOC-ALL EMPLOYEES &<br>DRIVERS | 12/10/2022       | 12/10/2023        | .038671    |  |  |  |  |  |
| THE REAL PROPERTY AND A DECEMBER OF A DECEMBER OFOA DECEMBER OFOA DECEMBER OFOA DECEMB |              |                                     |                  |                   |            |  |  |  |  |  |

## **Premium Payments and Payroll File History**

Your account includes a list of all the workers compensation insurance payments that you have made.

You can see all the payroll files submitted, beginning with the most recent check date:

- 1. In the InsurePay window, click the **View Billing and Policy Info** button.
- 2. Choose **Earned Premium** from the side menu.
- 3. If you want to know how the premium was calculated for a particular check date:

 $\Rightarrow$  Click the **Download** icon in the Action column.

| Check Date | Process Date | Description      | Amount   | Action |
|------------|--------------|------------------|----------|--------|
| 06/27/2018 | 06/27/2018   | ExpenseConstant  | 0.58     | N/A    |
| 06/15/2018 | 06/27/2018   | Employee Premium | 819.52   | *<br>* |
| 06/14/2018 | 06/14/2018   | Employee Premium | 1,157.61 |        |
| 06/14/2018 | 06/14/2018   | ExpenseConstant  | 2.95     | N/A    |

 $\Rightarrow$  Your downloaded spreadsheet will contain the employee-level details behind the premium.

|   | A                   | B        | C     | D          | E       | F           | G        | H      | 1        | 1          | K          | L              |
|---|---------------------|----------|-------|------------|---------|-------------|----------|--------|----------|------------|------------|----------------|
| 1 | Employee Name       | ld       | State | Class Code | Rate    | Gross Wages | OT       | DT     | Tips     | Net        | Exposure   | Earned Premium |
| 2 | Bilbo Baggins       | 31453083 | RI    | 8350       | 0.16873 | \$1,280.00  | \$24.00  | \$0.00 | \$0.00   | \$1,256.00 | \$1,256.00 | \$211.93       |
| 3 | Thorin Oakenshield  | 21625996 | Ri    | 5183       | 0.09792 | \$5,617.50  | \$0.00   | \$0.00 | \$134.61 | \$5,482.89 | \$2,117.11 | \$207.31       |
| 4 | Sam Gamgee          | 51728726 | RI    | 8810       | 0.00447 | \$1,000.00  | \$0.00   | \$0.00 | \$24.00  | \$976.00   | \$0.00     | \$0.00         |
| 5 | Mariadoc Brandybuck | 23819000 | RI    | 8742       | 0.0088  | \$2,210.45  | \$0.00   | \$0.00 | \$0.00   | \$2,210.45 | \$2,210.45 | \$19.45        |
| 6 | Pippin Took         | 42985574 | RI    | 8742       | 0.0088  | \$1,666.67  | \$134.61 | \$0.00 | \$115.39 | \$1,416.67 | \$933.34   | \$8.21         |
| 7 | Tom Bombadil        | 23819685 | RI    | 8350       | 0.16873 | \$2,208.33  | \$0.00   | \$0.00 | \$0.00   | \$2,208.33 | \$2,208.33 | \$372.62       |
| 8 | Arwen Evenstar      | 21625994 | RI    | 5183       | 0.09792 | \$1,666.67  | \$115.39 | \$0.00 | \$0.00   | \$1,551.28 | \$0.00     | \$0.00         |
| 9 |                     |          |       |            | 1       |             |          |        |          |            | Total      | \$819.52       |

## Pay As You Go Admin Contact Information

Phone: 866-353-0725

Email: beaconpayasyougo@splitlimit.com